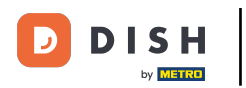

Mostraremos como abrir o DASHBOARD no aplicativo DISH. Para fazer isso, abra o aplicativo DISH no seu smartphone.

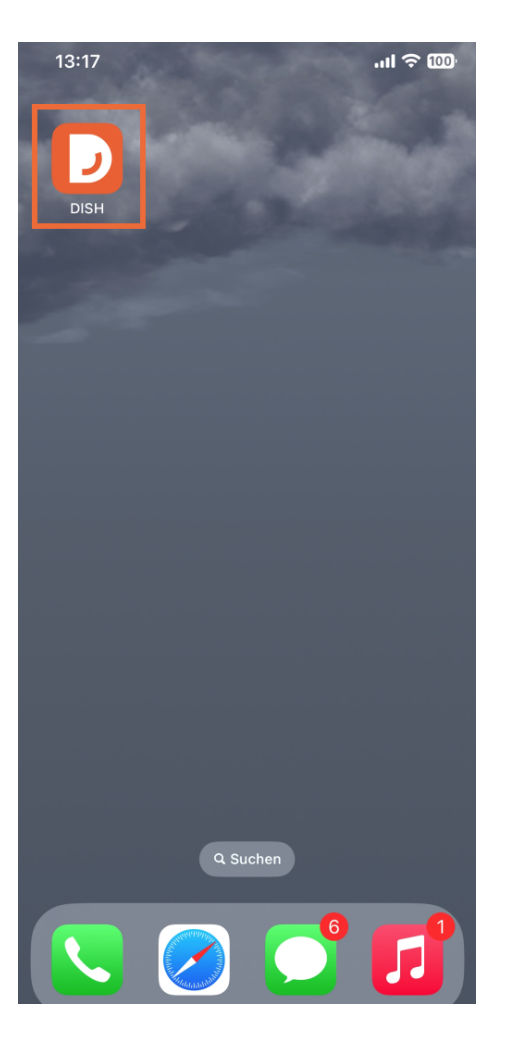

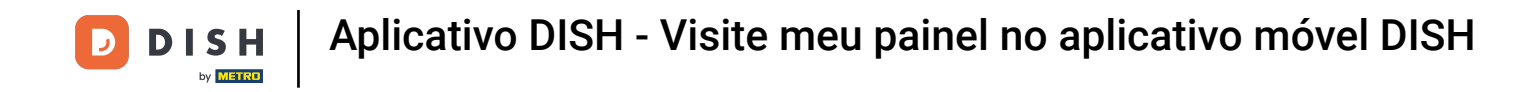

Se você não estiver logado, clique em Entrar para fazer isso.

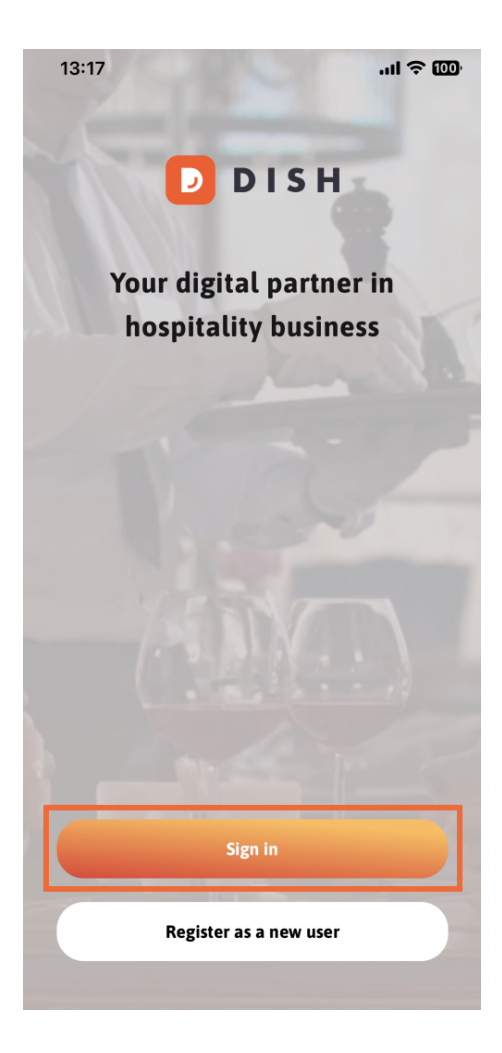

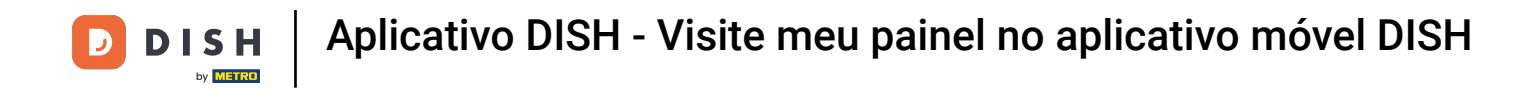

## Depois disso, insira aqui suas credenciais DISH e clique em Entrar .

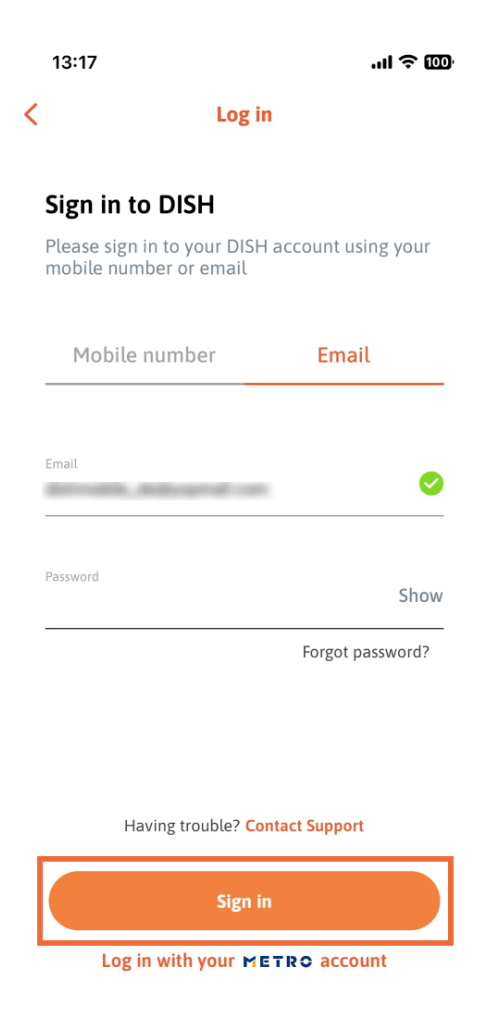

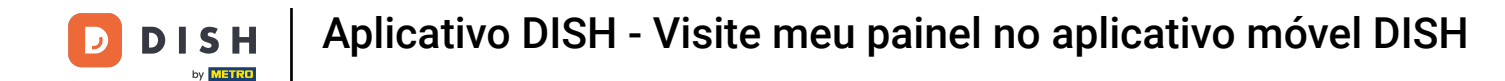

Agora você está na tela inicial do aplicativo DISH. Aqui você verá todas as suas ferramentas DISH assinadas.

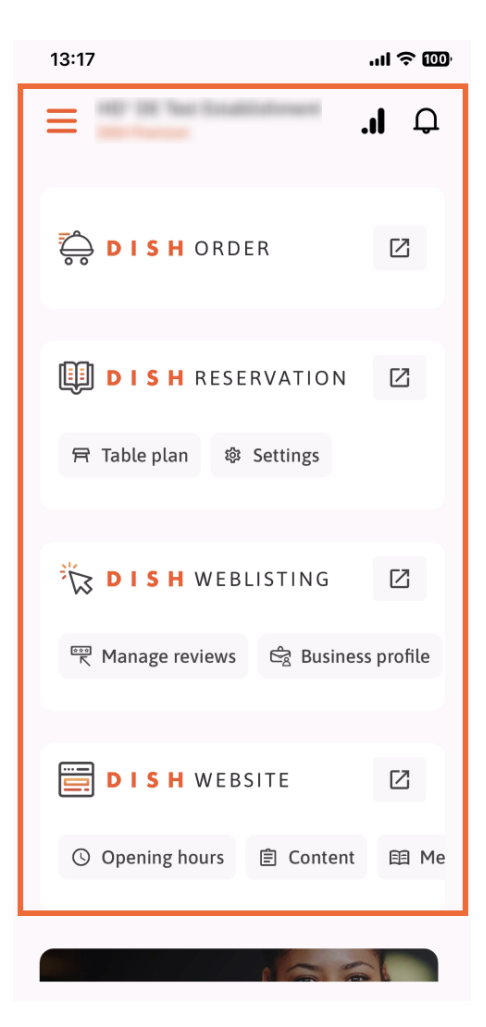

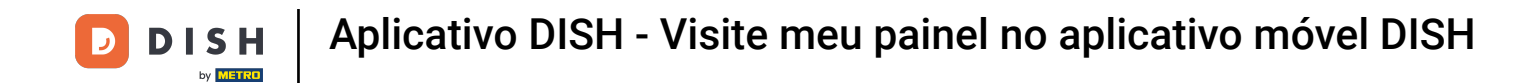

Agora role para baixo até a seção de análise. Você verá um extrato da análise de DISH ORDER para, por exemplo, Total turnover, Order conclusion rate e Total orders.

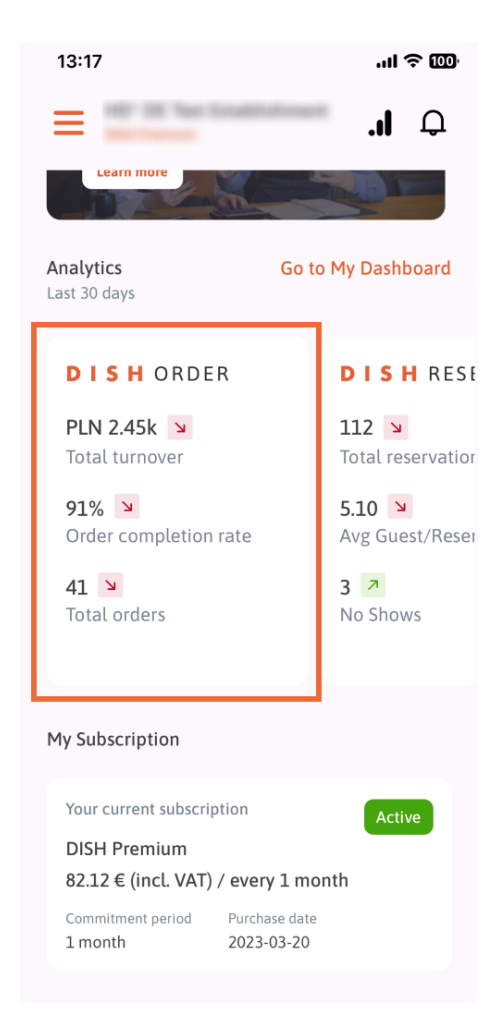

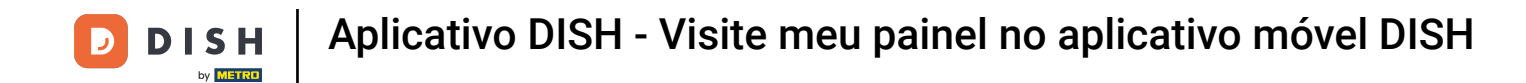

Aqui você verá um exemplo de extrato da análise de RESERVA DE PRATO para, por exemplo, Total de reservas, Média de hóspedes/reservas e Não comparecimentos.

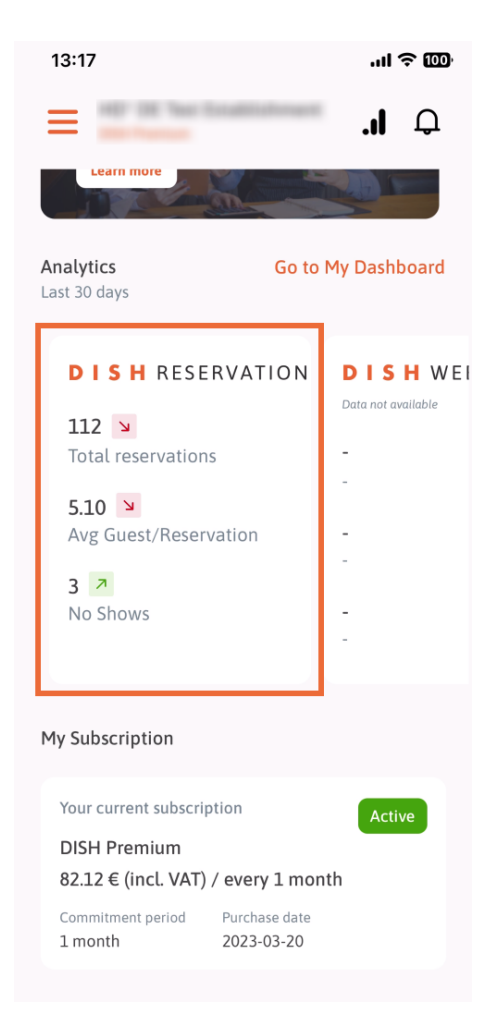

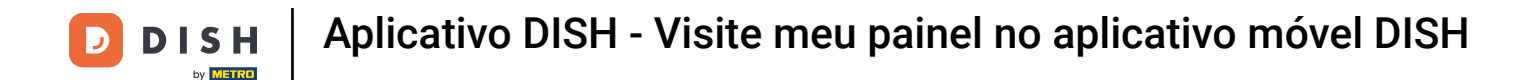

Este é um exemplo de como a análise extraída poderia ficar se não houvesse dados disponíveis.

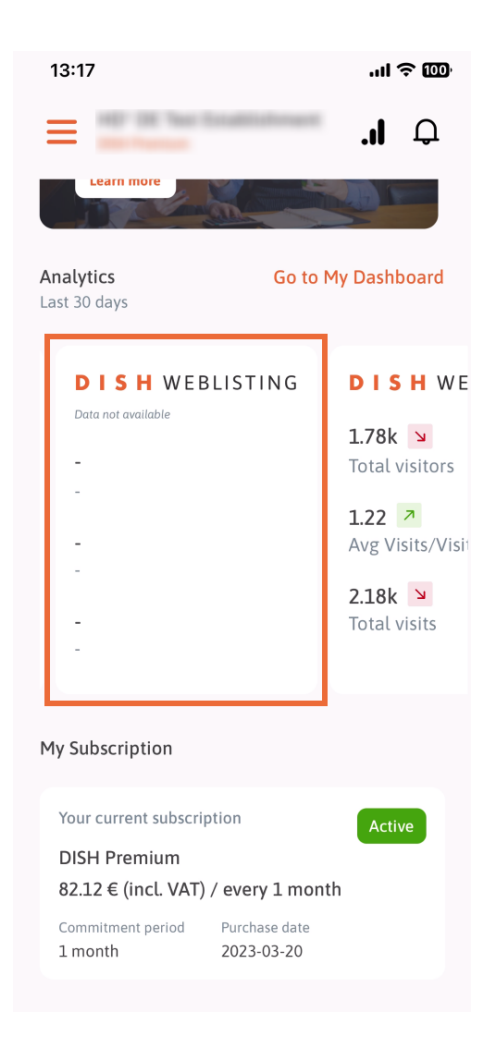

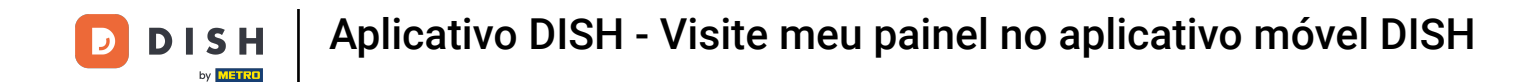

Aqui você pode ver um exemplo de extrato da análise do SITE DISH para, por exemplo, Total de visitantes, Média de visitas/visitantes e Total de visitas.

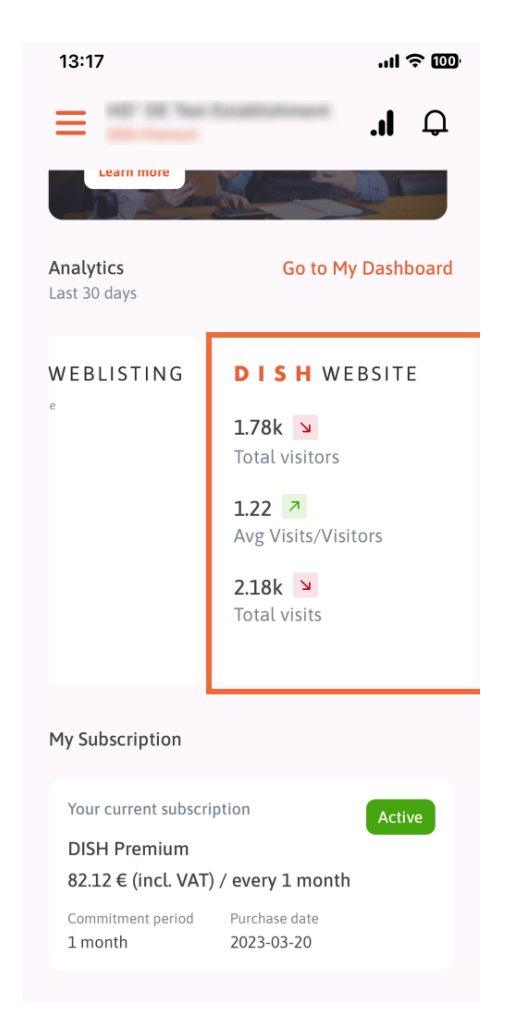

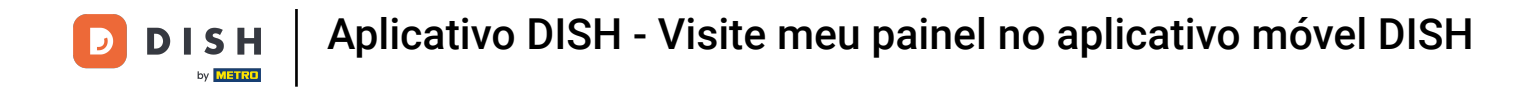

Toque em Ir para MEU PAINEL para abrir o painel de análise.

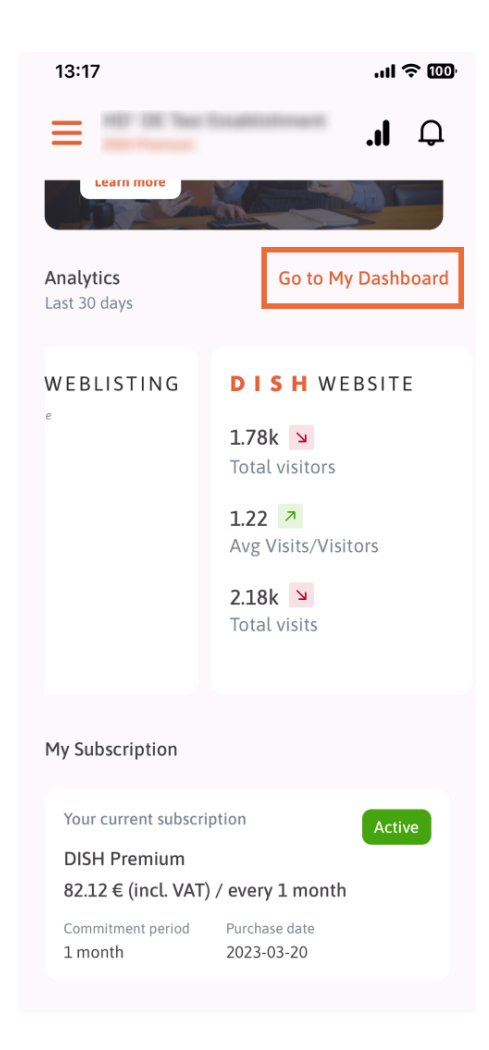

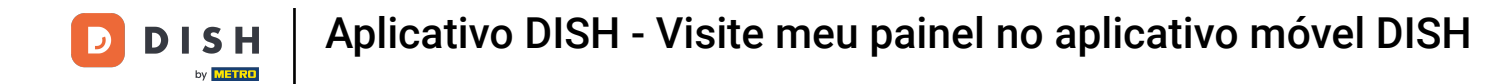

É assim que o painel de análise se parece.

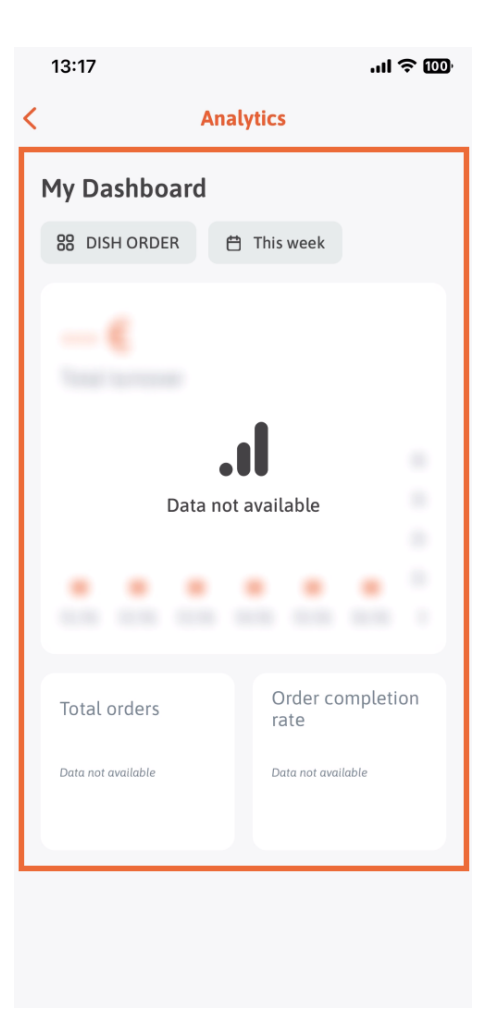

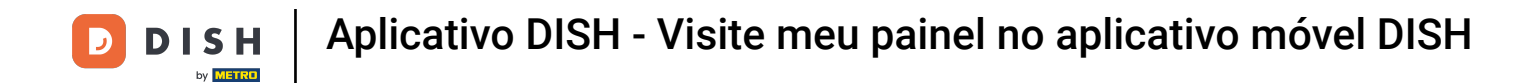

Toque no ícone de calendário para selecionar o período de tempo para os dados específicos.

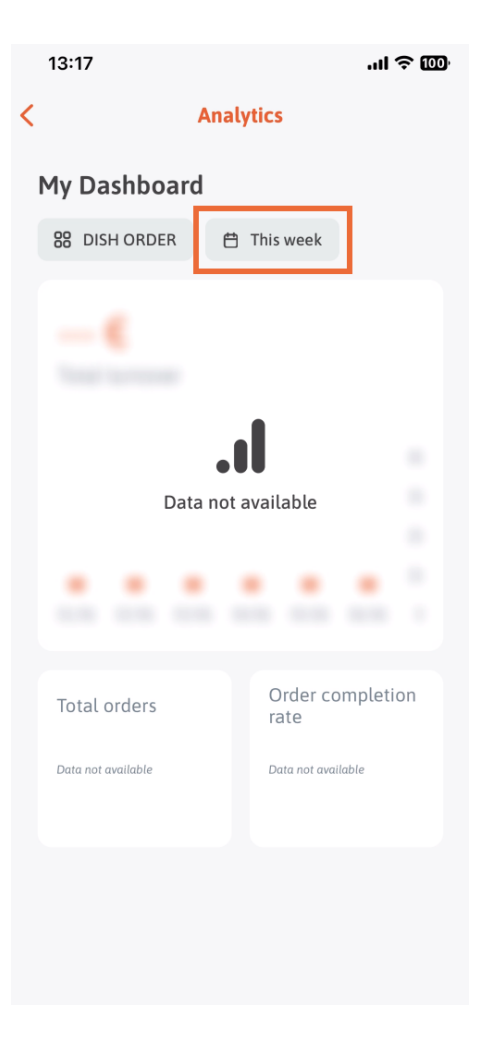

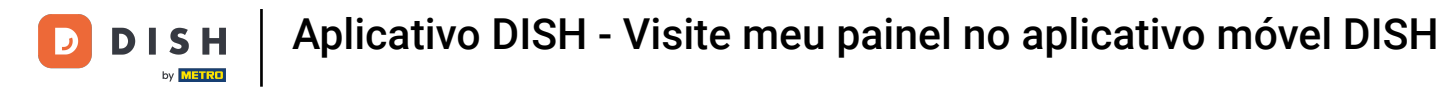

Uma nova janela aparecerá. Toque em Weekly para selecionar a semana desejada dos dados coletados.

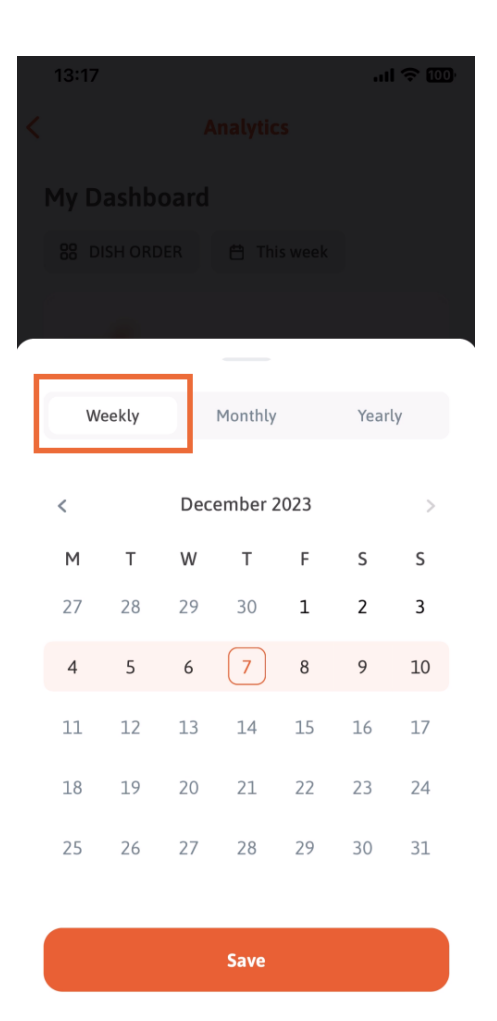

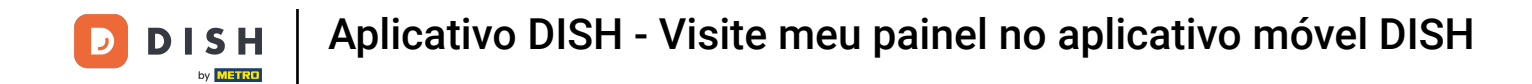

Em Monthly você pode selecionar o mês desejado. Por exemplo, em nosso caso, dezembro.

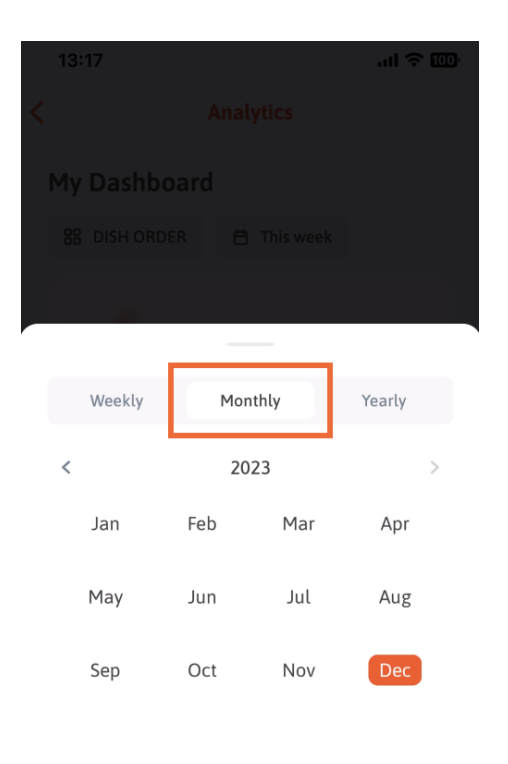

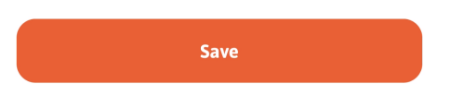

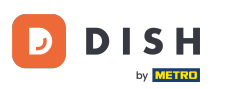

Toque em Anual se quiser selecionar o ano. Nota: Apenas dados dos últimos três anos serão exibidos aqui.

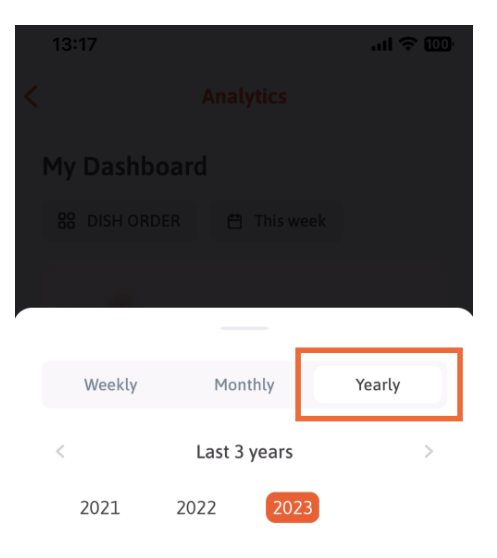

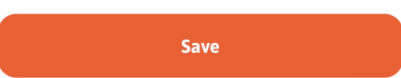

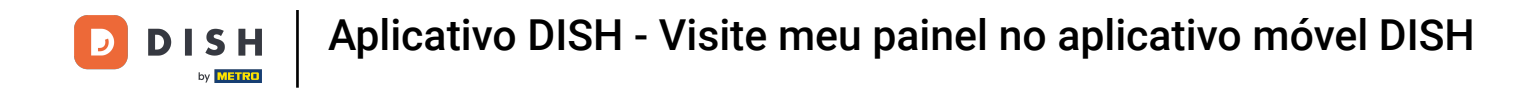

Após definir o período de tempo desejado, clique em Salvar para continuar.

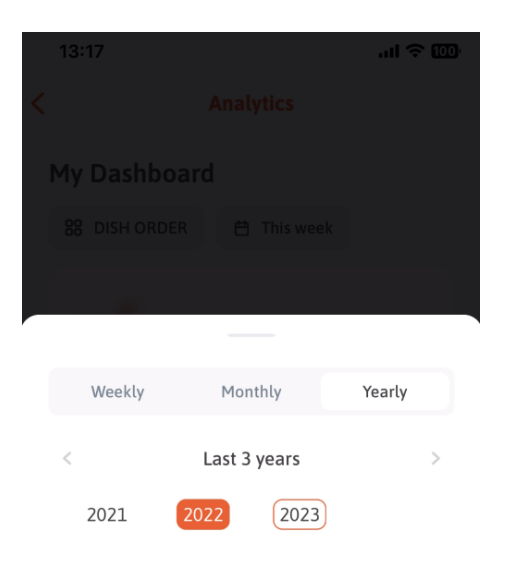

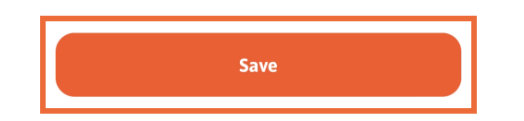

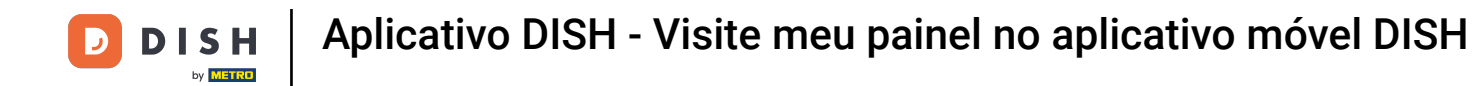

Clique no <u>ícone de seleção de ferramenta</u> para alterar o painel de análise da ferramenta DISH específica.

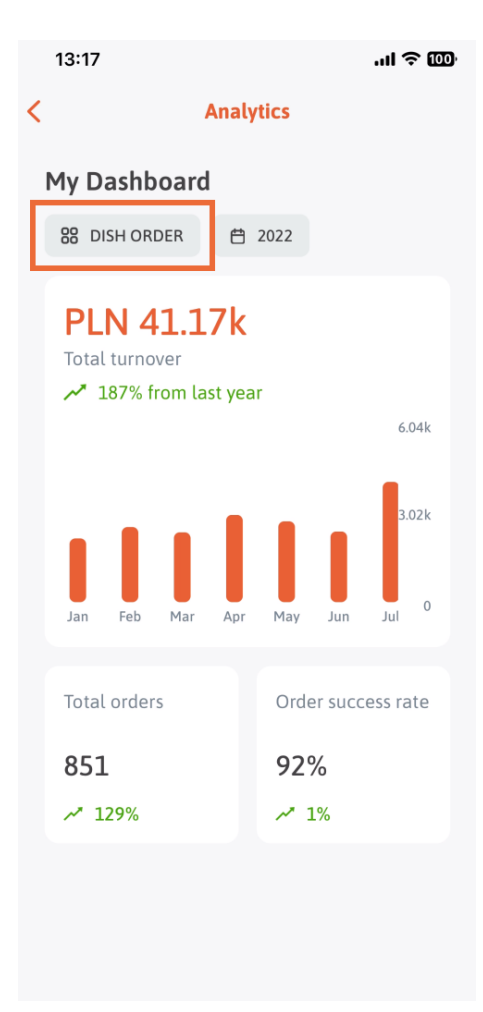

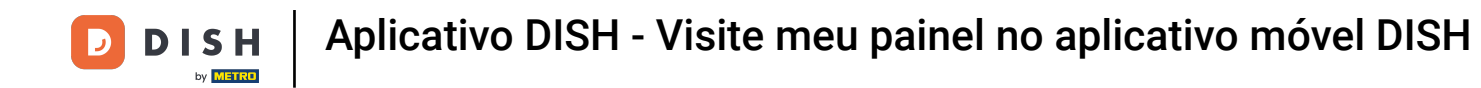

Selecione a ferramenta desejada cujos dados devem ser exibidos aqui. Neste caso, tocamos em DISH RESERVATION.

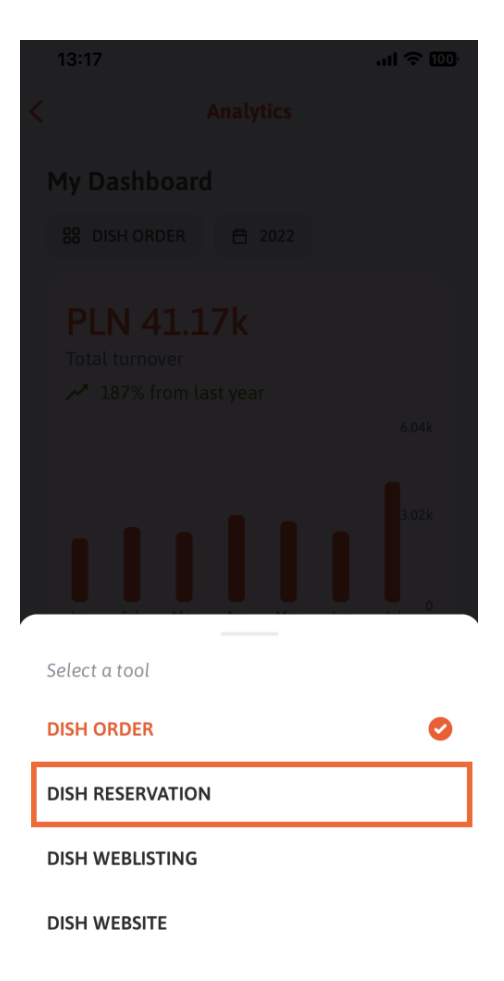

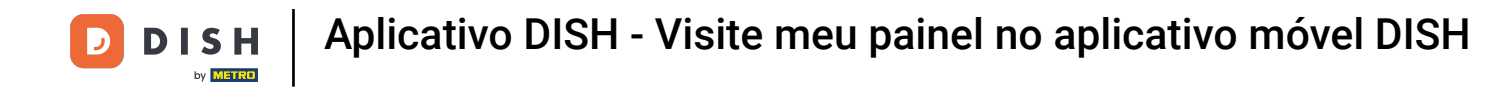

## É assim que a análise de DISH RESERVATION se parece.

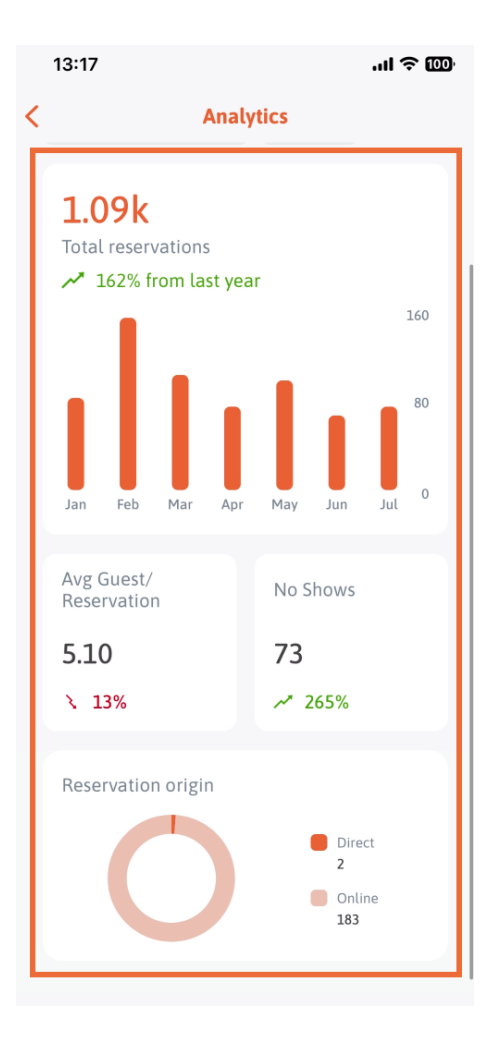

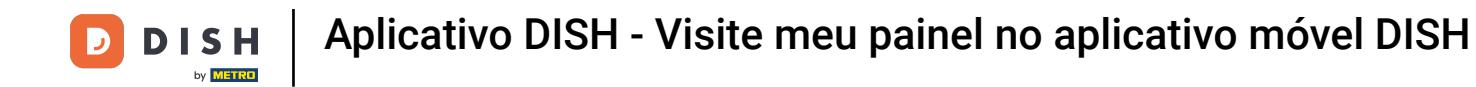

Selecione a ferramenta desejada cujos dados devem ser exibidos aqui. Neste caso, tocamos em DISH WEBLISTING.

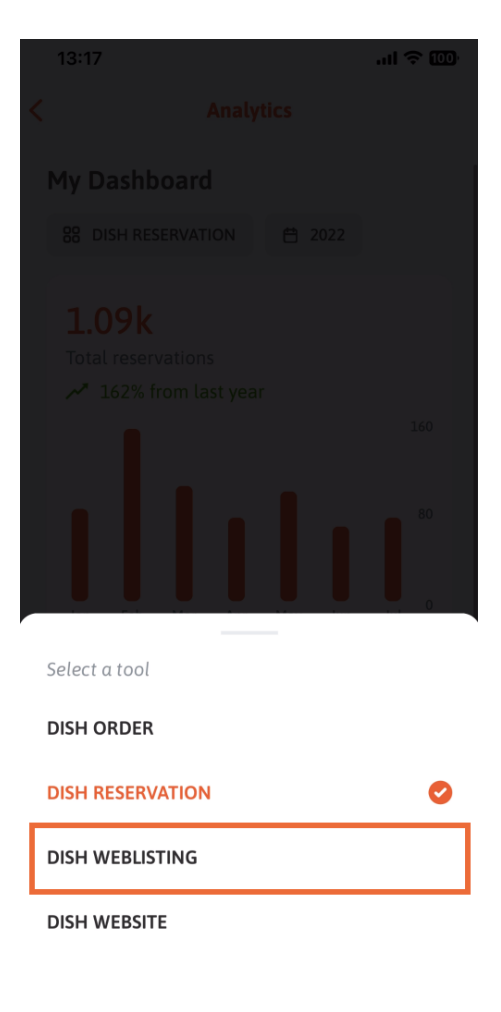

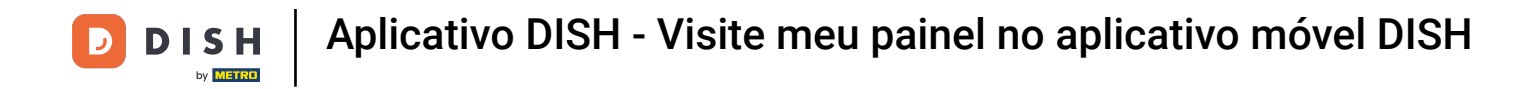

É assim que pode parecer se nenhum dado foi coletado ainda.

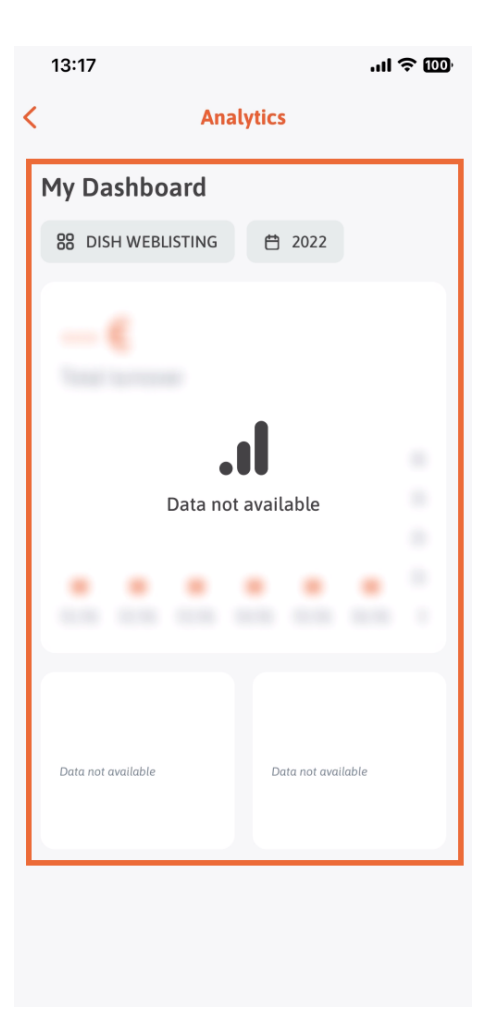

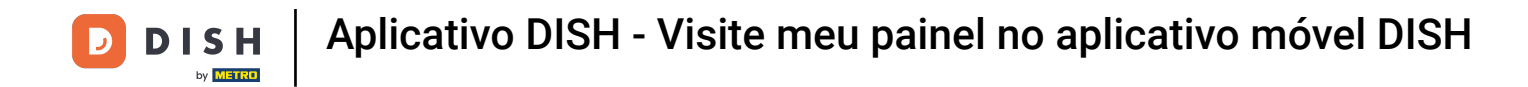

## Agora mostraremos o dashboard do DISH WEBSITE. Para isso, tocamos na ferramenta.

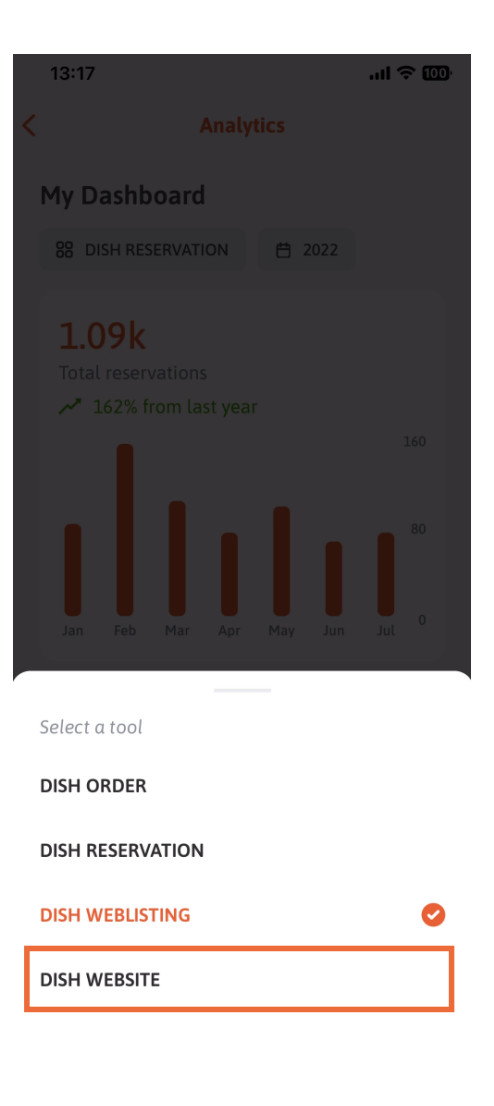

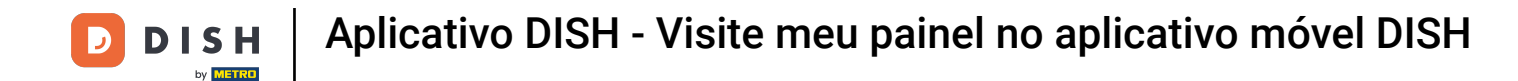

Aqui você pode ver as análises do SITE DISH.

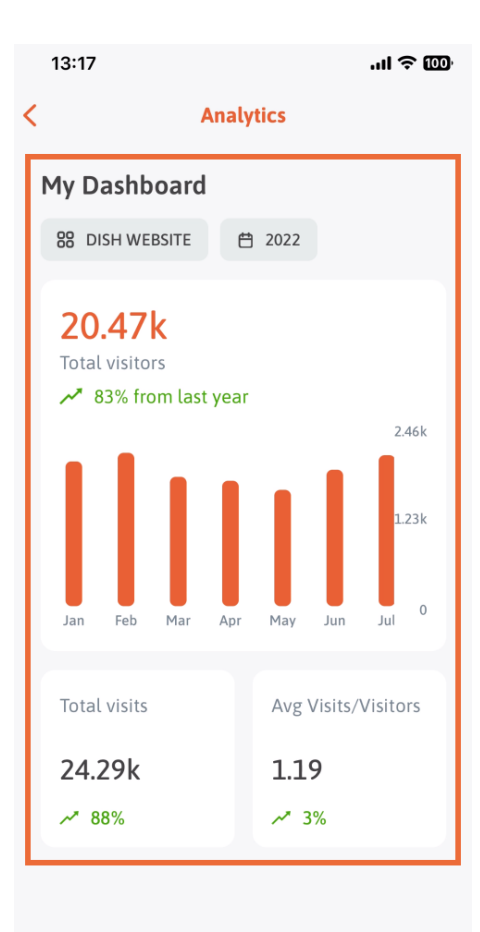

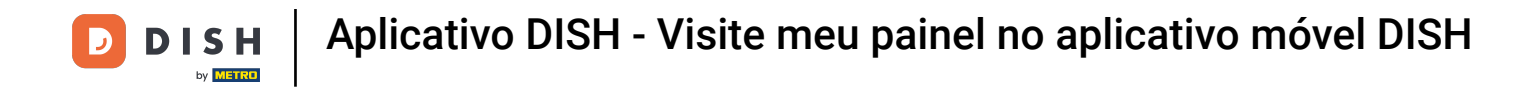

Para retornar ao painel inicial do aplicativo, toque no ícone de seta.

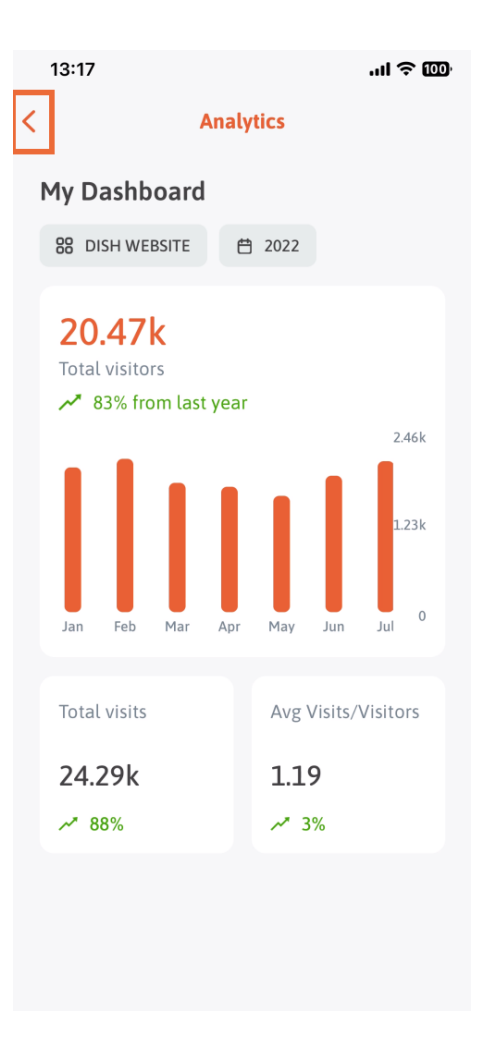

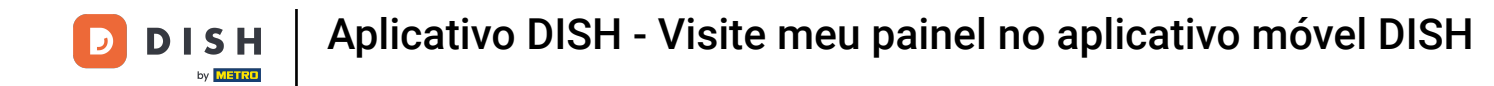

Agora mostraremos outra maneira de abrir o painel de análise. Toque no ícone de análise no canto superior direito.

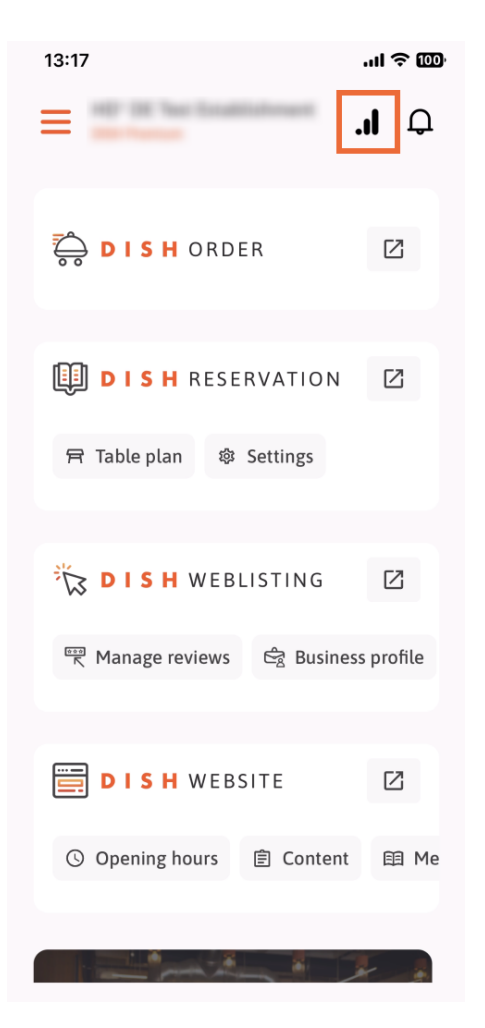

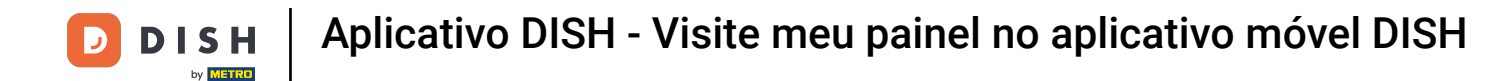

Você será redirecionado para o painel de análise.

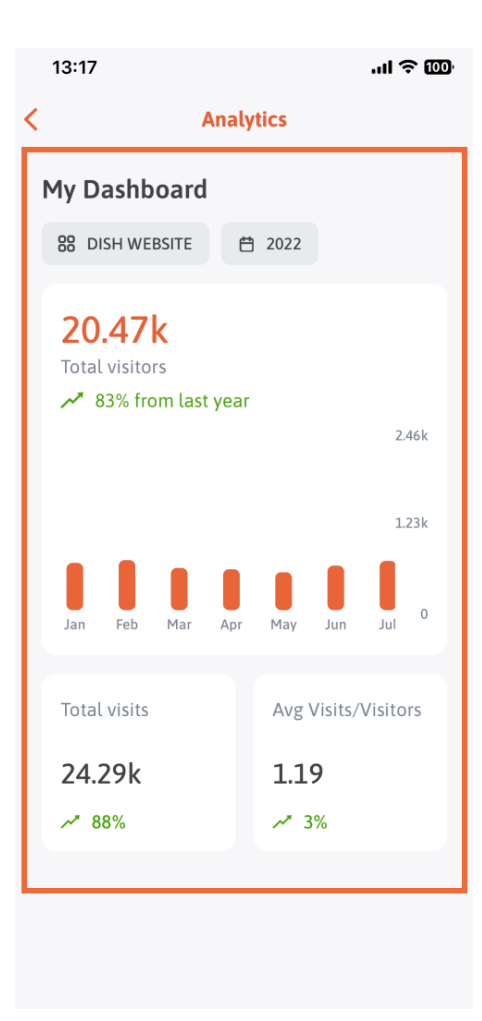

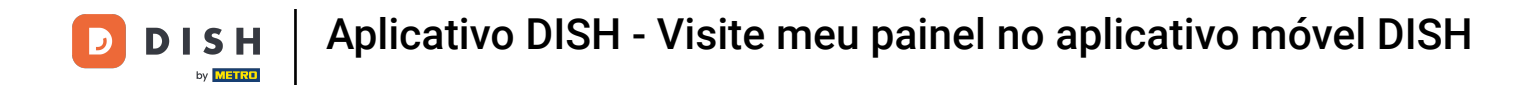

Para alterar o estabelecimento, toque no ícone de menu.

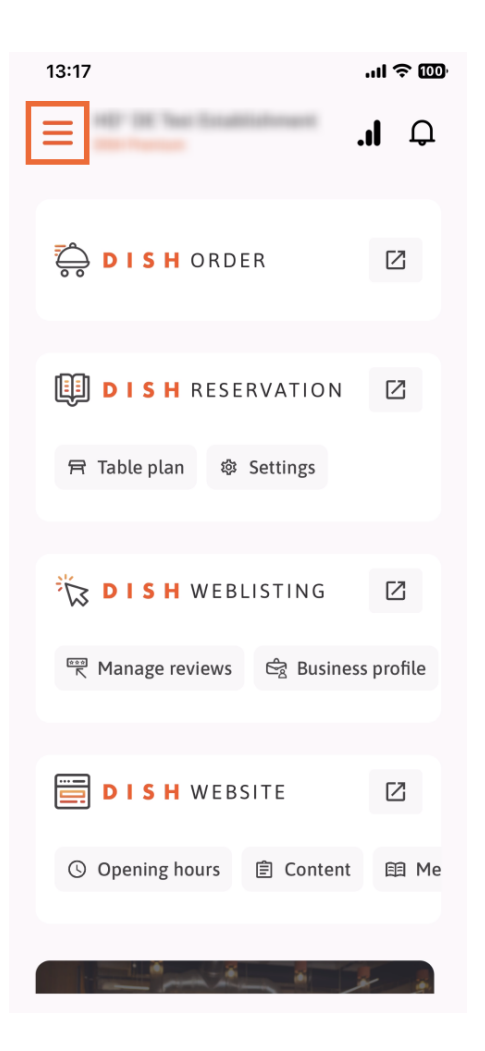

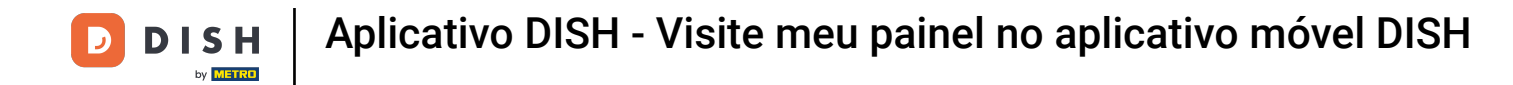

Toque no nome do estabelecimento atual.

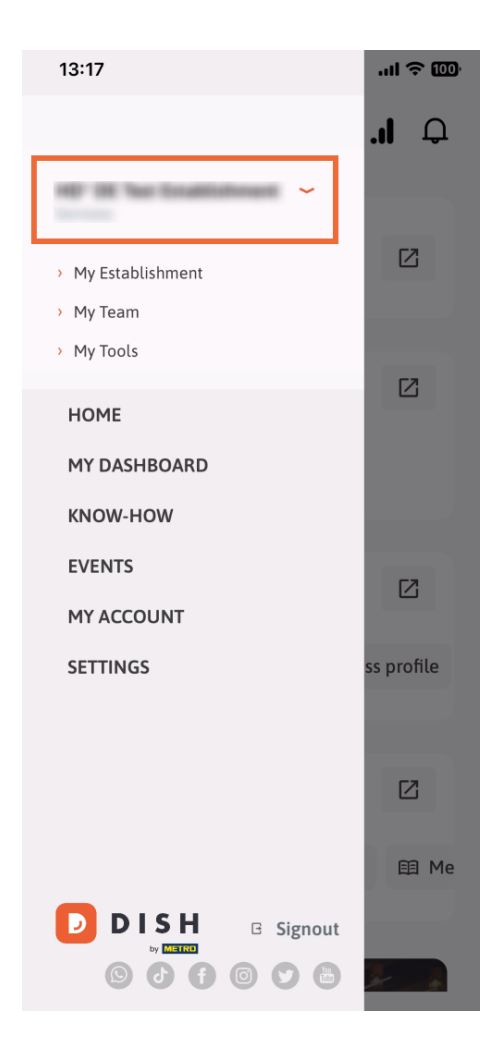

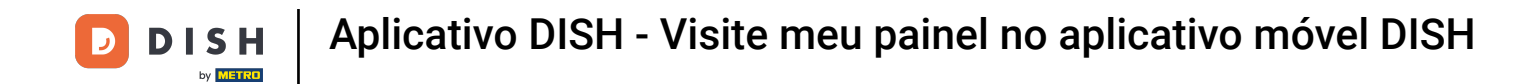

Uma janela com todos os seus estabelecimentos irá aparecer. Aqui você pode agora selecionar o estabelecimento desejado.

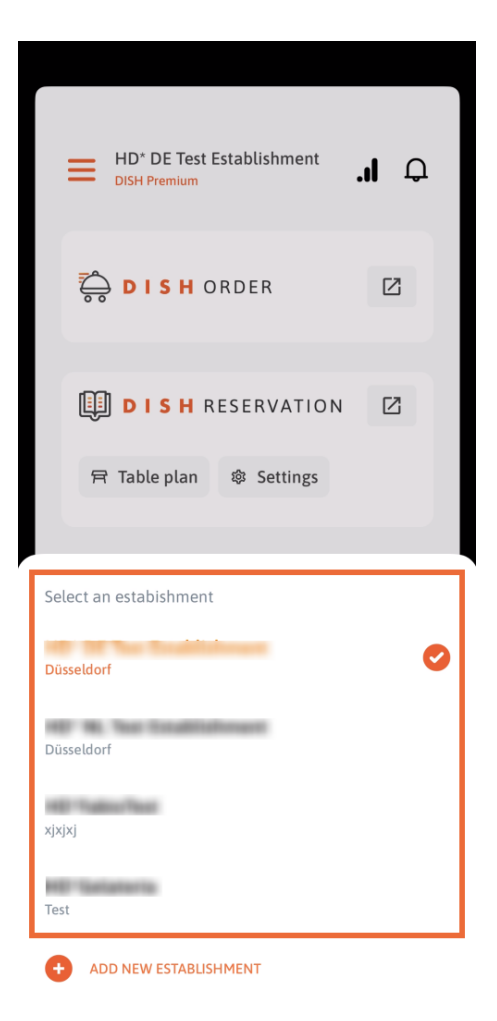

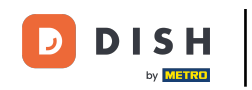

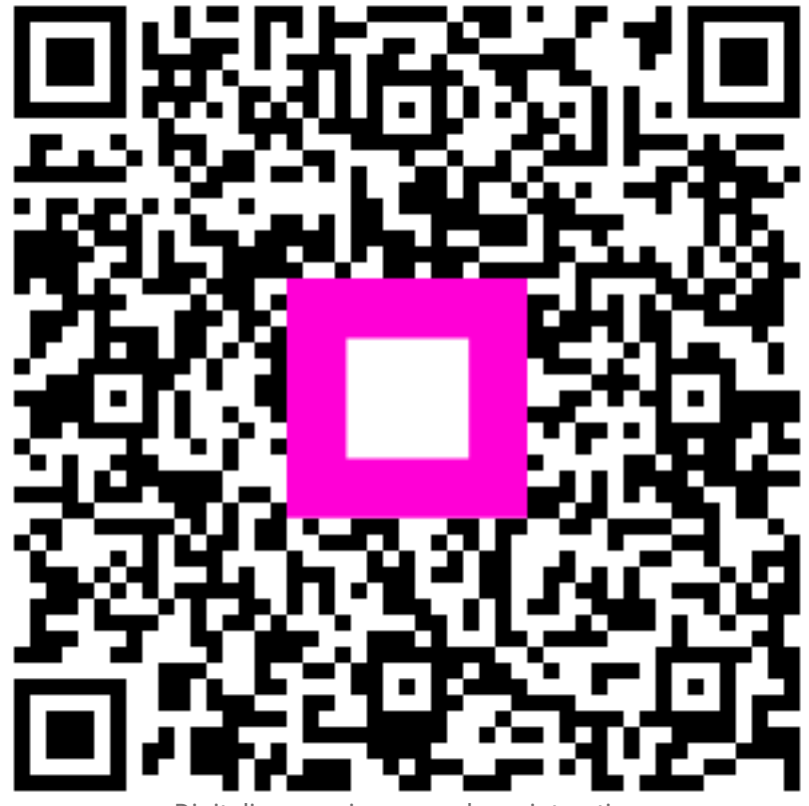

Digitalize para ir para o player interativo